# Dépannage

Ce chapitre vous aidera à résoudre certains problèmes. Veuillez suivre les étapes ci-dessous pour vérifier votre installation de base.

# Étape 1. Le matériel est-il installé correctement ?

 Vérifiez le branchement du câble d'alimentation et du câble WLAN/LAN. Reportez-vous à « 2.1 Installation du matériel » du Guide de démarrage rapide.
 Allumez le routeur, vérifiez que le voyant ACT clignote et que le voyant LAN est allumé.

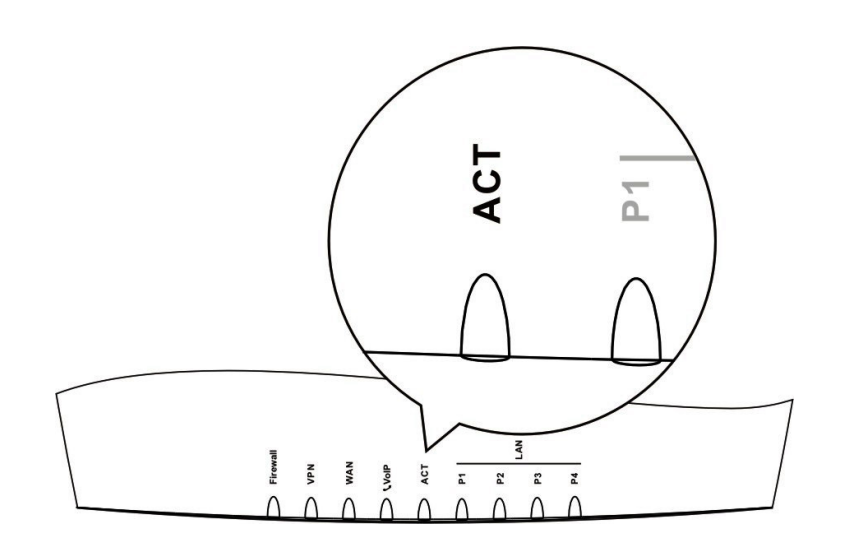

## Etape 2. Les paramètres de connexion réseau de votre PC sont-ils correctes ?

L'exemple suivant vaut pour Windows XP. Pour les autres systèmes d'exploitation, reportez-vous aux exemples ou notes qui se trouvent sur le site **<u>www.draytek.com</u>** or **<u>www.draytek.fr</u>**.

1. Dans la fenêtre Panneau de configuration, double-cliquez sur Connexions réseau.

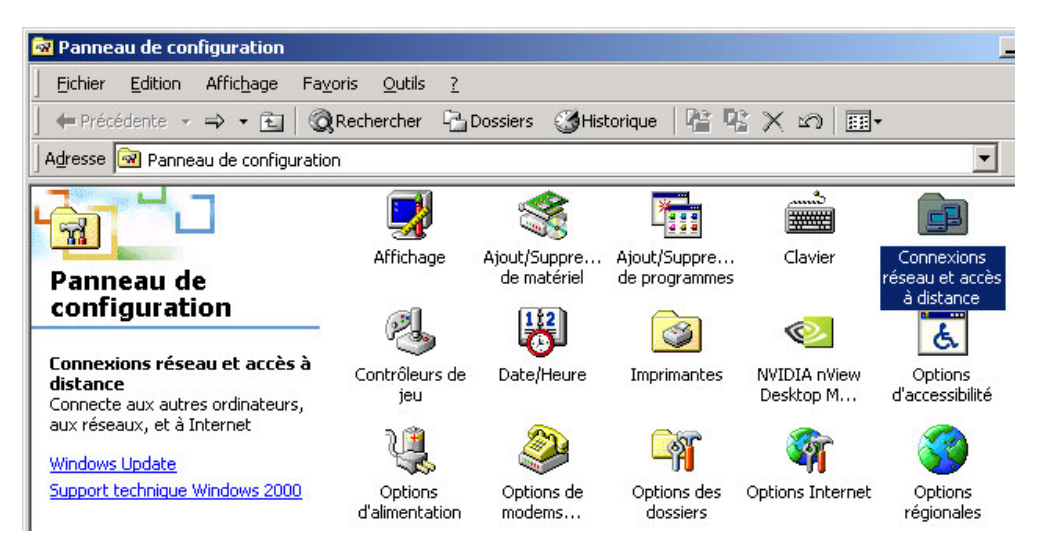

2. Faites un clic droit sur Connexion au réseau local et cliquez sur Propriétés.

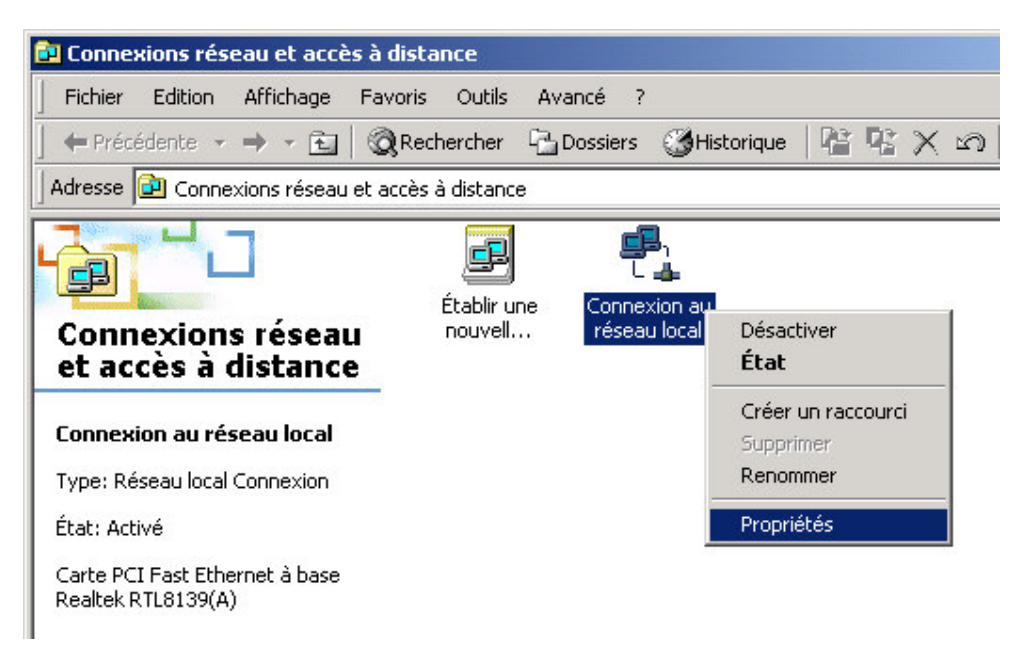

3. Sélectionnez Protocole internet (TCP/IP), puis cliquez sur Propriétés.

| Propriétés de Connexion au réseau local                                                                                                    | ? X   |
|----------------------------------------------------------------------------------------------------|-------|
| Général                                                                                                    |       |
| Se connecter en utilisant :                                                                                                    |       |
| Carte PCI Fast Ethernet à base Realtek RTL8139(A)                                                                                                    |       |
| Configu                                                                                                    | rer   |
| Les composants sélectionnés sont utilisés par cette connexion                                                                                                    | i:    |
| Protocole Internet (TCP/IP)                                                                                                    |       |
| Installer <u>D</u> ésinstaller <u>P</u> ropriétés                                                                                                    |       |
| Description<br>Protocole TCP/IP (Transmission Control Protocol/Internet<br>Protocol). Le protocole de réseau étendu par défaut qui<br>permet la communication entre différents réseaux<br>interconnectés. |       |
| Afficher une icône dans la Barre des tâches une fois conn                                                                                                    | ecté  |
| OK An                                                                                                    | nuler |

4. Sélectionnez Obtenir automatiquement un Adresse IP et obtenir automatiquement l'adresse de serveur DNS.

| s paramètres IP peuvent être déterminés automatiquement si votr<br>seau le permet. Sinon, vous devez demander les paramètres IP<br>propriés à votre administrateur réseau. |
|----------------------------------------------------------------------------------------------------|
| Obtenir une adresse IP automatiquement                                                                                                    |
| O Utiliser l'adresse IP suivante :                                                                                                    |
| Adresse [P :                                                                                                    |
| Masque de <u>s</u> ous-réseau :                                                                                                    |
| Passerelle par <u>d</u> éfaut :                                                                                                    |

## *Étape 3* Le routeur répond-il à un « ping » du PC ?

L'adresse IP par défaut du routeur est 192.168.1.1. Vérifiez que le routeur répond à un ping.

## A . Cas de Windows

- 1. Ouvrez la fenêtre Exécuter à partir du menu Démarrer.
- 2. Tapez command (Windows 95/98/ME) ou cmd (Windows NT/2000/XP).
- 3. Tapez ping 192.168.1.1 et appuyez sur [Entrée]

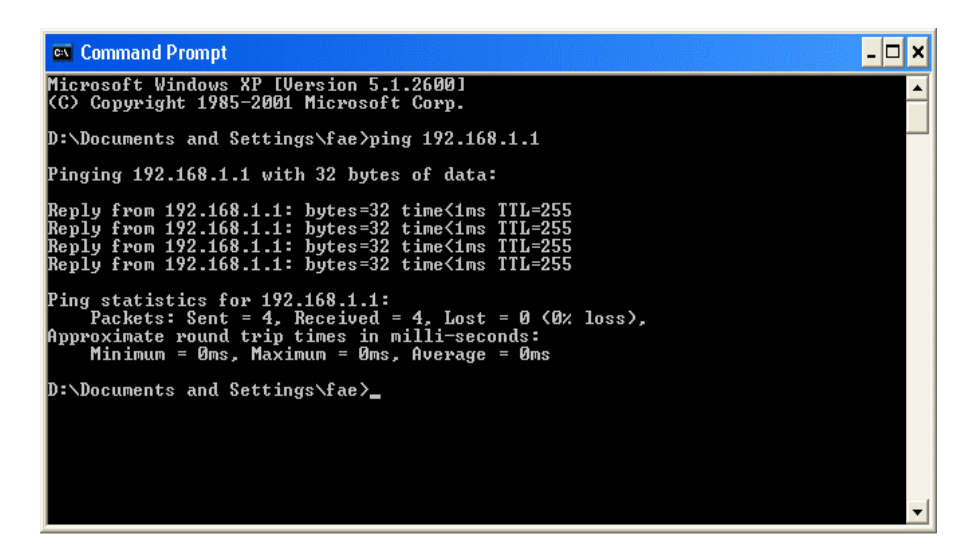

#### B. Cas de Mac (Terminal)

| $\Theta \Theta \Theta$                                          | Terminal — bash — 80x24                                                     |   |
|-----------------------------------------------------------------|-----------------------------------------------------------------------------|---|
| Last login: Sat Ja<br>Welcome to Darwin!                        | n 3 02:24:18 on ttyp1                                                       | S |
| Vigor10:~ draytek\$                                             | ping 192.168.1.1                                                            |   |
| PING 192.168.1.1 (                                              | 192.168.1.1): 56 data bytes                                                 |   |
| 64 bytes from 192.                                              | 168.1.1: icmp_seq=0 ttl=255 time=0.755 ms                                   |   |
| 64 bytes from 192.                                              | 168.1.1: icmp_seq=1 ttl=255 time=0.697 ms                                   |   |
| 64 bytes from 192.                                              | 168.1.1: icmp_seq=2 ttl=255 time=0.716 ms                                   |   |
| 64 bytes from 192.                                              | 168.1.1: icmp_seq=3 ttl=255 time=0.731 ms                                   |   |
| 64 bytes from 192.<br>AC                                        | 168.1.1: icmp_seq=4 ttl=255 time=0.72 ms                                    |   |
| 192.168.1.1 pi                                                  | ng statistics                                                               |   |
| 5 packets transmit<br>round-trip min/avg<br>Vigor10:~ draytek\$ | ted, 5 packets received, 0% packet loss<br>/max = 0.697/0.723/0.755 ms<br>▋ |   |

Ce qui importe c'est que l'ordinateur reçoive une réponse 192.168.1.1. Si tel n'est pas le cas, vérifiez l'adresse IP de votre PC. Nous vous suggérons de paramétrer la connexion au réseau pour l'obtention automatique d'une adresse IP (voir Étape 2).

*Étape 4* Les paramètres FAI sont-ils corrects ?

Cliquez sur **Configuration de l'accès à l'internet**, puis vérifiez que les paramètres FAI sont corrects.

# A. Pour Utilisateurs de PPPoE

1. Vérifier que si l'option **Activer** est sélectionner

2. Vérifier que si **Nom d'utilisateur** et **Mot de passe** sont entrés avec les valeurs corrects donnés par votre FAI.

| Mode client PPPo   | E                      |                                    |                                       |
|--------------------|------------------------|------------------------------------|---------------------------------------|
| Configuration Pf   | PoE                    | Configuration du pr                | rotocole PPP/MP                       |
| Liaison PPPoE      | ○ Activer ⓒ Désactiver | Authentification PPP               | PAP ou CHAP 🔽                         |
| Configuration de   | l'accès au FAI         | Connexion perma                    | nente                                 |
| Nom du FAI         |                        | Délai d'inactivité                 | 180 seconde(s)                        |
| Nom d'utilisateur  |                        | Méthode d'attributi<br>Adr IP fixe | ion d'adresse IP (IPCP)               |
| Mot de passe       |                        | Adresse IP fixe                    |                                       |
| Plages horaires (1 | -15)                   | S                                  | · · · · · · · · · · · · · · · · · · · |
| =>,                | , ,                    | Type de WAN                        |                                       |
|                    |                        | Négociation automat                | lique 💌                               |

# B. Pour Utilisateurs statiques ou dynamique

- 1. Vérifier que si l'option Activer est sélectionner
- 2. Vérifier que si le paramètres de IP de WAN est approprié. Vous âvez besoins de entrer "**Specifier** un adresse IP", Adresse IP, Masque sous-réseau, et Adresse IP de passerelle avec les valeurs corrects.

| Contrôle d'accès<br>Accès à haut débit Odésactive                                                          | Paramètres de réseau IP WAN<br>O Obtenir une adresse IP automatiquement                                                                                                    |
|----------------------------------------------------------------------------------------------------|----------------------------------------------------------------------------------------------------|
| Maintenir la connexion WAN Activer la vérification par PING PING vers IP Intervalle entre PING Type de WAN | Nom de domaine<br>* : Nécessaire pour certains FAI<br>Adresse MAC par défaut<br>Spécifier une adresse MAC<br>Adresse MAC:<br>00 50 .7F :00 00 .01<br>Spécifier une adresse IP Alias IP WAN |
| Négociation automatique 🔽                                                                                  | Adresse IP 0.0,0.0                                                                                                    |
| Protocole RIP                                                                                              | Masque de sous-réseau     0.0.0.0       Adresse IP de la passerelle                                                                                                    |
|                                                                                                    | Adresse IP du serveur DNS<br>Adresse IP primaire                                                                                                    |
|                                                                                                    | Adresse IP secondaire                                                                                                    |

# IP statique ou dynamique (client DHCP)

# C. Pour Utilisateurs PPTP

- 1. Vérifier que si l'option "Activier" est séléctionée.
- 2. Vérifier que si **le serveur PPTP**, **le nom d'utilisateu**, et **le mot de passe** sont entrée correctment donées par votre FAI.
- 3.Vérifier que si les paramètres de réseau IP de LAN/WAN sont appliqués à propos. Vous âvez besoins de entrer "Specifier un adresse IP", l'adresse IP et Masque sous-réseau.

| Configuration PPTP                                                                                                    | Configuration PPP                                                                                                    |                                                                                                    |
|----------------------------------------------------------------------------------------------------|----------------------------------------------------------------------------------------------------|----------------------------------------------------------------------------------------------------|
| Configuration PPTP<br>Liaison PPTP O Activer O Désactiver<br>Serveur PPTP10.0.0.138<br>Configuration de l'accès au FAI<br>Nom du FAI<br>Nom d'utilisateur<br>Mot de passe<br>Plages horaires (1-15)<br>=>,,,, | Configuration PPP<br>Authentification PPP<br>Connexion<br>permanente<br>Délai d'inactivité<br>Méthode d'attribution<br>Adr IP fixe<br>Adresse IP fixe<br>Paramètres du résea<br>Obtenir une adresse<br>Spécifier une adresse<br>Adresse IP<br>Masque de sous-réseau<br>Type de WAN | PAP ou CHAP<br>-1 seconde(s)<br>o d'adresse 1P (IPCP)<br>O Oui O Non (IP dynamique)<br>u IP LAN2/WAN<br>IP automatiquement<br>o IP<br>10.0.0.150<br>255.0.0.0 |

Si les arrangements de routeur sont corrects , mais le routeur ne marche pas, veuillez-vous contactez votre responsable technique de FAI pour vous aider pour la configuration.

# Étape 5. Rétablissement des paramètres par défaut

**Attention :** Si vous cliquez sur « Paramètres par défaut », vous perdrez tous les paramétrages effectués jusqu'ici. Veillez à noter tous les paramètres utiles. Le mot de passe par défaut est vide.

### A. Réinitialisation logicielle

Vous pouvez également rétablir les paramètres par défaut de votre routeur à l'aide du configurateur web.

| Voulez-vous réinitialiser votre routeur ?                    |
|--------------------------------------------------------------|
| <ul> <li>Utilisation de la configuration actuelle</li> </ul> |
| OUtilisation de la configuration par défaut                  |

OK

## B. Réinitialisation matérielle

Le routeur étant en marche (voyant ACT clignotant), appuyez sur le bouton en le maintenant enfoncé pendant plus de 5 secondes. Lorsque le voyant ACT commence à clignoter rapidement, relâchez le bouton. Le routeur redémarre avec les paramètres par défaut.

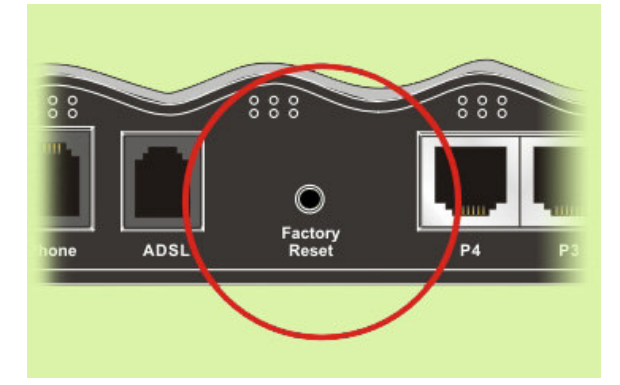

Après avoir rétabli les paramètres par défaut, répétez les étapes 1 à 4 pour réinstaller le routeur. Configurez le routeur selon les paramètres que vous avez notés.

Si le routeur ne fonctionne pas correctement, contactez votre revendeur. Pour d'autres questions, envoyez un courriel à <u>support@draytek.com</u>